#### <u>ขั้นตอนการสมัครศึกษาต่อในระบบออนไลน์</u>

๑. ค้นหาใน Google ด้วยคำว่า Data center จากนั้นเลือก Data Center VEC

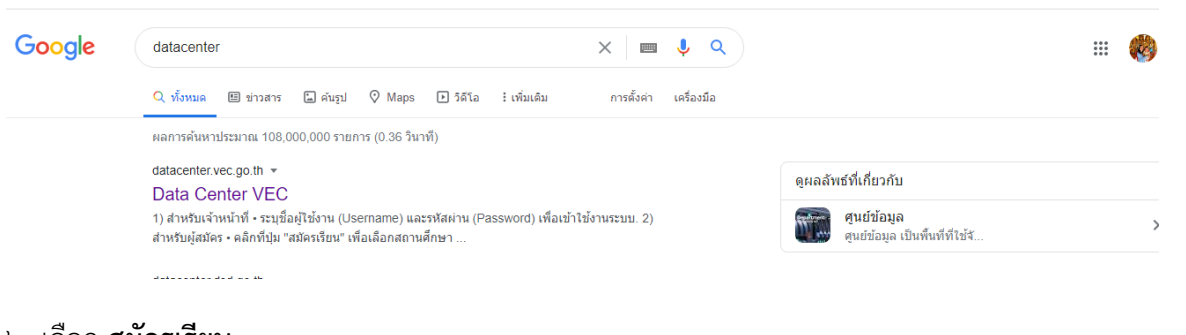

#### ๒. เลือก **สมัครเรียน**

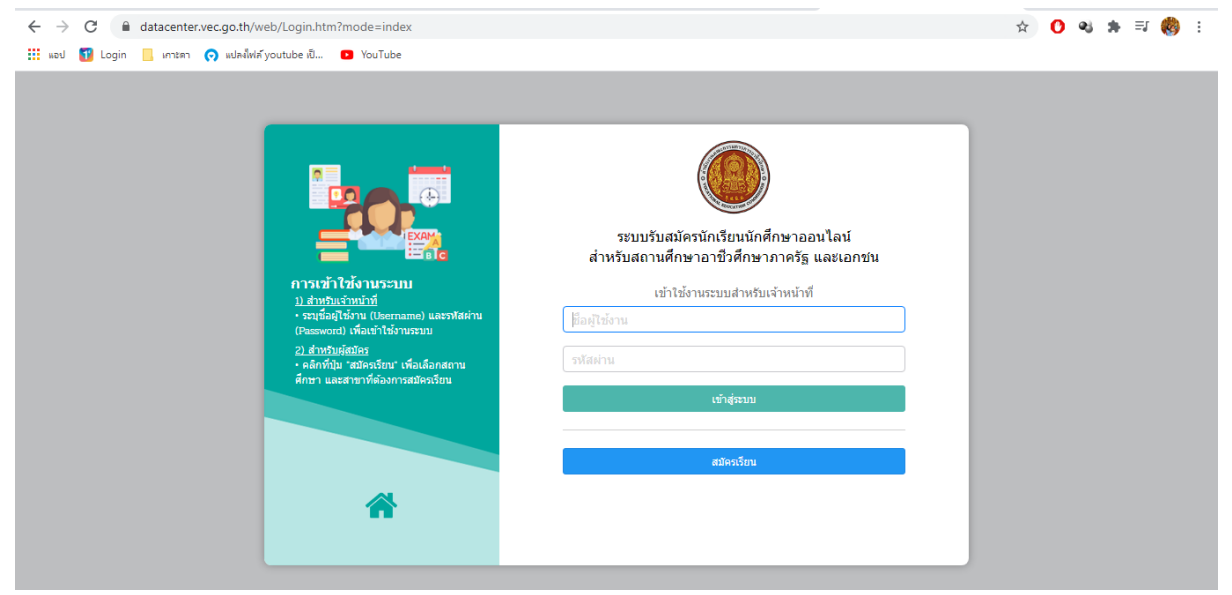

#### ๓. เลือก สมัครเรียน (ปีการศึกษา ๒๕๖๔/๑)

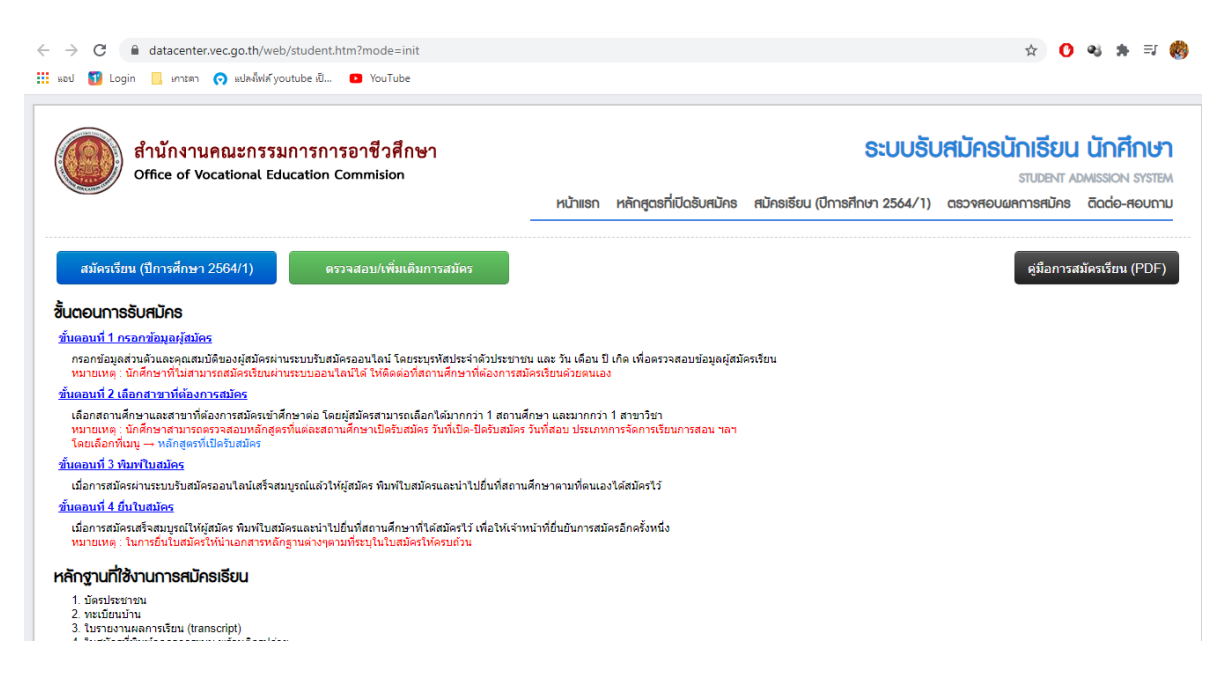

### ๔. เลือกระดับที่สมัครเรียน

ระดับ ประกาศนียบัตรวิชาชีพ (ปวช.) เลือก <mark>ปวช. (ปกติ)</mark>

ระดับ ประกาศนียบัตรวิชาชีพชั้นสูง (ปวส.) เลือก <mark>ปวส. (ทวิภาคี)</mark>

| 소 🚺 🗞 🌲 티                                                                                        |                                                  |                         |                       | io.th/web/student.htm?mode=register<br>แปลฟ์ฟล์ youtube เป็ 🖸 YouTube | -> C 🔒 datacenter.vec.go<br>อป 💶 Login 📃 เกาะดา 🔿 แ |
|--------------------------------------------------------------------------------------------------|--------------------------------------------------|-------------------------|-----------------------|-----------------------------------------------------------------------|-----------------------------------------------------|
| <b>ปรับสมัครนักเรียน นักศึกษ</b><br>รายอเงา Admission รารส<br>4/1) ดรวจสอบผลการสมัคร ฉิดต่อ-สอบถ | <b>ระบบรับ</b><br>สมัครเรียน (ปีการศึกษา 2564/1) | หลักสูตรที่เปิดรับสมัคร | หน้าแรก               | ะกรรมการการอาชีวศึกษา<br>onal Education Commision                     | ด้านักงานคณะ<br>Office of Vocatio                   |
|                                                                                                  |                                                  | -                       |                       | 564)                                                                  | นัคธเรียน (ปีการศึกษา 1/2)                          |
|                                                                                                  |                                                  |                         |                       | <u>โครเรียน</u> 2 3 4 5                                               | เลือกระดับการยึดหาที่ต้องการยู่เ                    |
|                                                                                                  |                                                  |                         | ปริญญาตรี             | ประกาศนียบัตรวิชาชีพชั้นสูง (ปวส.)                                    | ประกาศนียบัตรวิชาชีน (ปวช.)                         |
|                                                                                                  |                                                  |                         | ระดับ ป.ครี (ทวิภาคี) | ระดับ ปวส. (ปกติ)                                                     | ระดับ ปวช. (ปกติ)                                   |
|                                                                                                  |                                                  |                         |                       | ระดับ ปวส. (ทวิภาคี)                                                  | ระดับ ปวช. (ทวิภาคี)                                |
|                                                                                                  |                                                  |                         |                       | ระดับ ปวส. (เทียบโอน)                                                 | ระดับ ปวช. (เทียบโอน)                               |
|                                                                                                  |                                                  |                         |                       | ระดับ ปวส. (สมทบ)                                                     | ระดับ ปวช. (สมทบ)                                   |
|                                                                                                  |                                                  |                         |                       | ระดับ ปวส. (เกษตรปฏิรูป)                                              | ระดับ ปวช. (เกษตรปฏิรูป)                            |
|                                                                                                  |                                                  |                         |                       | ระดับ ปวส. (อศ.กช.)                                                   | ระดับ ปวช. (อศ.กช.)                                 |
|                                                                                                  |                                                  |                         |                       | ระดับ ปวส. (ด้อยโอกาส)                                                | ระดับ ปวช. (ด้อยโอกาส)                              |
|                                                                                                  |                                                  |                         |                       | ระดับปาส (สะสบ)                                                       | สหตัวเมโอส (สหสม)                                   |

# เลือก <mark>ยืนยันข้อมูล Ok</mark>

| $\leftrightarrow$ $\rightarrow$ C $($ datacenter.vec.go | o.th/web/student.htm?mode=register               | ☆ 😶 🕺 🗯 🗐 🗄                                                                                                    |
|---------------------------------------------------------|--------------------------------------------------|----------------------------------------------------------------------------------------------------|
| 🏥 แอป 🚺 Login 📙 เกาะตา 🧑 แ                              | ปลงไฟล์ youtube เป็ 🕑 YouTube                    |                                                                                                    |
| ดีานักงานคณะ<br>Office of Vocatio                       | ะกรรมการการอาชีวศึกษา<br>nal Education Commision | <b>ระบบรับสมัครนักเรียน นักศึกษา</b><br>รามอยาร ADMISSION SYSTEM<br>หน้าแรก หลักสูฉรที่เปิดรับสมัคร สมัครเรียน (บีการศึกษา 2564/1) ตรวจสอบผลการสมัคร ติดต่อ-สอบถาม |
| สมัครเรียน (ปีการศึกษา 1/25                             | 564)                                             |                                                                                                    |
| 1. เกือกระดับการศึกษาที่ต้องการศเ                       | <b>ักรเรียน</b> 2 3 4 5                          |                                                                                                    |
| ประกาศนียบัตธวิชาชีม (ปวช.)                             | ประกาศนียบัตรวิชาชีพชั้นสูง (ปวส.)               | I TA IN NAT                                                                                                    |
| ระดับ ปวช. (ปกติ)                                       | ระดับ ปวส. (ปกดิ)                                |                                                                                                    |
| ระดับ ปวช. (ทวิภาคี)                                    | ระดับ ปวส. (ทวิภาคี)                             | Ok Cancel                                                                                                    |
| ระดับ ปวช. (เทียบโอน)                                   | ระดับ ปวส. (เทียบโอน)                            |                                                                                                    |
| ระดับ ปวช. (สมทบ)                                       | ระดับ ปวส. (สมทบ)                                |                                                                                                    |
| ระดับ ปวช. (เกษตรปฏิรูป)                                | ระดับ ปวส. (เกษตรปฏิรูป)                         |                                                                                                    |
| ระดับ ปวช. (อศ.กช.)                                     | ระดับ ปวส. (อศ.กช.)                              |                                                                                                    |
| ระดับ ปวช. (ด้อยโอกาส)                                  | ระดับ ปวส. (ด้อยโอกาส)                           |                                                                                                    |
| ระดับ ปวช. (สะสม)                                       | ระดับ ปวส. (สะสม)                                |                                                                                                    |
|                                                         |                                                  |                                                                                                    |

#### ๙. กรอกเลขบัตรประจำตัวประชาชน และว้น เดือน ปีเกิด เลือก ตรวจสอบ

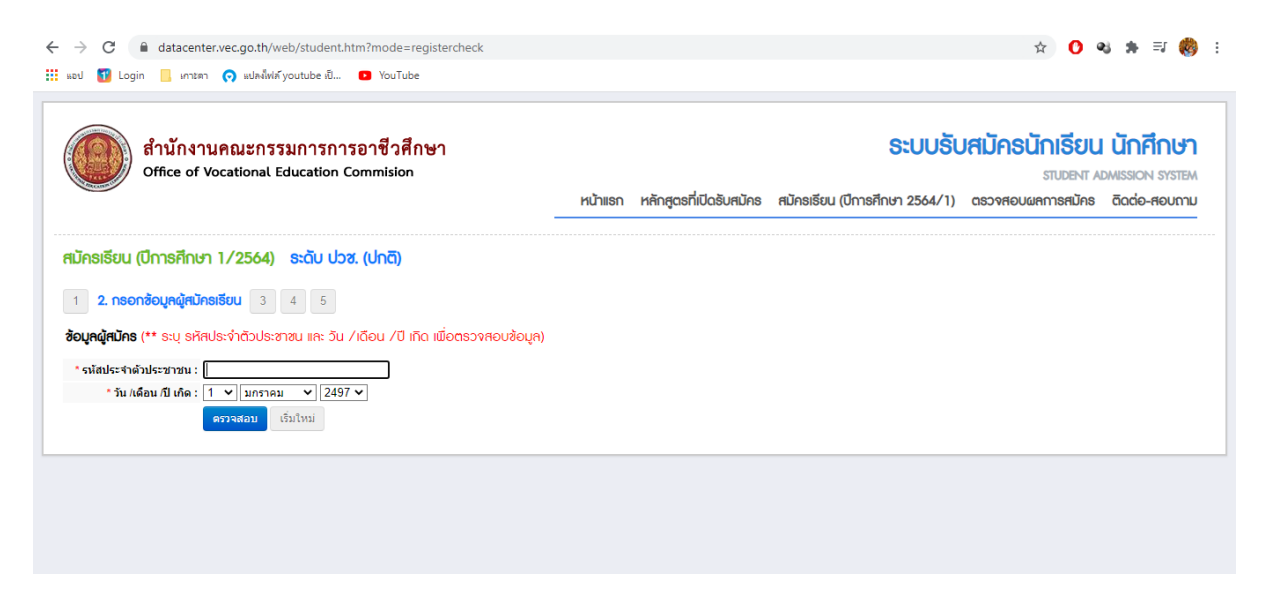

# ๖. กรอกข้อมูลในระบบให้ครบ จากนั้น <mark>กดยืนยันข้อมูล</mark>

| ← → C                                                                                   | 🖈 🚺 🕺 象 🗊 🍪 🗄 |
|-----------------------------------------------------------------------------------------|---------------|
| 🔢 aeu 🛐 Login 📙 Imten 🔿 auhalivik youtube ii 🖸 YouTube                                  |               |
| * <b>วัน/เดือน/ปี เกิด :</b> 12 ∨ สีงหาคม ∨ 2549 ∨                                      |               |
| ตรวจสอบ เริ่มใหม่                                                                       |               |
| * สมัครโดยให้คนาณิ: 🔍 ม.3                                                               |               |
| žoundoučoučnúmi o vilo                                                                  |               |
| * ชื่อ-เกมสกุล ผู้สมัคร: นาย 🗙                                                          |               |
| "เพศ: [ปาย ✓                                                                            |               |
| * สัญชาติ: ไทย                                                                          |               |
| *ความสามารถพิเศษ: ไม่ระบุ 🗸 *ความพิการ: ไม่พิการ 🗸                                      |               |
| ช้อมูลที่อยู่ตามทะเบียนบ้าน                                                             |               |
| *บ้านเลขที่: - * * * * * * * * * * * * * * * * * *                                      |               |
| * จังนวัด:  - เดือก - → V โทรศัพท์บ้าน:                                                 |               |
| * อำเภอ:  - เลือก - 🗸 *โหรศัพทมีอถือ:                                                   |               |
| * ตำบล:  - เดือก - ── ▼ E-mail                                                          |               |
| *รนัสโปรษณีย์:                                                                          |               |
| ช้อมูลการศึกษา                                                                          |               |
| * ขมจากสถานศึกษา: * ใม่ต่องระบุสาว่า โรงเรียน                                           |               |
| เกรดเฉลียสะสม (GPA): 💿 🦳 จะบุค่าระหว่าง 1.00-4.00                                       |               |
| 🔿 เหียบระดับ (สำหรับการศึกษานอกระบบ และ กศน.)                                           |               |
| ปีที่สำเร็จการศึกษา                                                                     |               |
| ยืนเดินส่อมูล เริ่มใหม่ (** ครุณาตรวจสอบข้อมูลของท่านให้เรียบร้อยก่อนทำการยืนยืนข้อมูล) |               |
|                                                                                         |               |

| I logi jurisi valka di ufe: 12 - dana i ufe i unita valka valka                                                                                                    | • =: 🍪 | ej, | , | C | 9 | \$<br>\$ | 4 | \$<br>\$ | \$<br>\$ | ĥr - | 1 | 0 | 0 | ٩ | æj | 3 | * | = | 1 ( | 8 |  |
|----------------------------------------------------------------------------------------------------|--------|-----|---|---|---|----------|---|----------|----------|------|---|---|---|---|----|---|---|---|-----|---|--|
| *aharbaarbiers * #4.3<br>Sourchoutcoproteins<br>*de unuana ninine: *# * Urthurd * ururu<br>*unu: ing2*<br>*de unuana ninine: *# Urthurd * ururu<br>*druue: *unuani ** urufu<br>*unuani ** *********************************                                                                                                    |        |     |   |   |   |          |   |          |          |      |   |   |   |   |    |   |   |   |     |   |  |
| SourreicudoSofettine<br>* Securational labele: Lu a Let hype a                                                                                                    |        |     |   |   |   |          |   |          |          |      |   |   |   |   |    |   |   |   |     |   |  |
| *Be under a dame i use v (1919) · (1919) · (1919                                                                                                    |        |     |   |   |   |          |   |          |          |      |   |   |   |   |    |   |   |   |     |   |  |
| www.separate     ************************************                                                                                                    |        |     |   |   |   |          |   |          |          |      |   |   |   |   |    |   |   |   |     |   |  |
| * arsuarursenhate druhdis v * ersuartinse <u>Sachnes</u> v<br>Seguri Seguri Seg                                                                                                    |        |     |   |   |   |          |   |          |          |      |   |   |   |   |    |   |   |   |     |   |  |
| BoyNhodyorumaDouDhu     *shraashi 8 * Naji 2 * enaal     Bedwinayagizion       * Sen Sei Shraashi 2 * Naji 2 * enaal     Oki Geneal       * Sen Sei Shraashi 2 * Naji 2 * enaal     Oki Geneal       * Sen Sei Shraashi 2 * Naji 2 * enaal     Oki Geneal       * enaal     * Sen Sei Shraashi 2 * Shraashi 2 * Sen Sei Shraashi 2 * Sen Sei Shraashi 2 * Sen Sei Shraashi 2 * Shraashi 2 *                                                                                                    |        |     |   |   |   |          |   |          |          |      |   |   |   |   |    |   |   |   |     |   |  |
| Survassifi: 8 - Naj: 2 - Panac Endoviane/pading     Survassifi: 8 - Naj: 2 - Panac Endoviane/pading     Survassifi: 8 - Naj: 2 - Panac Endoviane/pading     Survassifi: 8 - Naj: 2 - Panac Endoviane/Pading     Survassifi: 8 - Naj: 2 - Panac Endoviane/Pading     Survassifi: 8 - Naj: 2 - Panac Endoviane/Pading     Survassifi: 8 - Naj: 2 - Panac Endoviane/Pading     Survassifi: 8 - Naj: 2 - Panac Endoviane/Pading     Survassifi: 8 - Naj: 2 - Panac Endoviane/Pading     Survassifi: 8 - Naj: 2 - Panac Endoviane/Pading     Survassifi: 8 - Naj: 2 - Panac Endoviane/Pading     Survassifi: 8 - Naj: 2 - Panac Endoviane/Pading     Survassifi: 8 - Naj: 2 - Panac Endoviane/Pading     Survassifi: 8 - Naj: 2 - Panac Endoviane/Pading     Survassifi: 8 - Panac Endoviane/Pading     Survassifi: 8 - Panac E                                                                                                    |        |     |   |   |   |          |   |          |          |      |   |   |   |   |    |   |   |   |     |   |  |
| * Kurka:     druha:     Turofinifina:     CK     Cancel       * druha:     (mann)     * turofinifina:     00002811433       * druha:     # turo     E man       * ordinationariality     E man       * ordinationariality     E man       * ordinationariality     E man       * ordinationariality     E man       * ordinationariality     * turofinifina:       * ordinationariality     * turofinifina:       * ordinationariality     * turofinifina:       * ordinationariality     * turofinifina:       * ordinationariality     * turofinifina:       * ordinationariality     * turofinifina:       * ordinationariality     * turofinifina:       * ordinationariality     * turofinifina:       * ordinationariality     * turofinifina:       * ordinationariality     * turofinifina:       * ordinationariality     * turofinifina:       * ordinationariality     * turofinifina:       * ordinationariality     * turofinifina:       * ordinationariality     * turofinifina:       * ordinationariality     * turofinifinationariality       * ordinationariality     * turofinifinationariality       * ordinationariality     * turofinifinationariality       * ordinationariality      turofinifinationariality       * o                                                                                                    |        |     |   |   |   |          |   |          |          |      |   |   |   |   |    |   |   |   |     |   |  |
| * Suna: (orsen * "Swidenika") (5000251113)<br>* drue: artin * Email<br>* subsensive (sint)<br>* subsensive (sint)<br>(sealows)<br>(sealows)<br>(sealows)<br>* subsensive (sint)<br>* subsensive (sint)<br>* subsensive ( |        |     |   |   |   |          |   |          |          |      |   |   |   |   |    |   |   |   |     |   |  |
| * ທ່ານແມ່ ຄາກ ບັ Email<br>* ເດິກປາປຈາມໄດ້ (2100<br>ຄືອບູກການອີກເກ<br>* ພາມາລາມເປັນແມ່ (ການງານການການ ແລະການປາກ) ໂດຍໂດຍ<br>ພາຍແລະອິດສາສພ (GMK): @ 3.92 ຫາວການກາງ: 1.00-4.00                                                                                                    |        |     |   |   |   |          |   |          |          |      |   |   |   |   |    |   |   |   |     |   |  |
| <ul> <li>ຈະສັດປະເທດເຮັດ 52130</li> <li>ອ້ອຍເຫຼາກາວທີ່ການ</li> <li>ຈະພາກແຫຼງ ແລະ ອ້າງແຕງ</li> <li>"ວັນມາຄາດແຫຼງ ແລະ ອ້າງແຕງ</li> <li>"ວັນມາຄາດແຫຼງ ແລະ ອ້າງແຕງ</li> <li>ເຫຼາຍ ເຊິ່ງ ເຊິ່ງ ເຊິ</li></ul>                                                                                                    |        |     |   |   |   |          |   |          |          |      |   |   |   |   |    |   |   |   |     |   |  |
| * รบรากสถามศึกษา<br>* รบราคสถามศึกษา: สามาริทยา * รบจ์สามบุร่าวร่ารเรียน<br>เศรณมส์มระสม (GPA): ● (3.52) อายุการกร่าว 5.00-4.00                                                                                                    |        |     |   |   |   |          |   |          |          |      |   |   |   |   |    |   |   |   |     |   |  |
| ້າ ແມ່ງຄອກເພີກທານ (ລາວງາຍງານ<br>ທາດແລລ້ອກການ (GPA): 🐲 [3.92] ການທ່າງກາງງານ 100-4.00                                                                                                    |        |     |   |   |   |          |   |          |          |      |   |   |   |   |    |   |   |   |     |   |  |
| ยารอเลล์กับสรสม (GPA):                                                                                                    |        |     |   |   |   |          |   |          |          |      |   |   |   |   |    |   |   |   |     |   |  |
|                                                                                                    |        |     |   |   |   |          |   |          |          |      |   |   |   |   |    |   |   |   |     |   |  |
| <ul> <li>เสียงสมัย (สามชัยการสิกฐานอิกรุณ<br/>เสียงสมัย (สามชัยการสิกฐานอิกรุณ)</li> </ul>                                                                                                    |        |     |   |   |   |          |   |          |          |      |   |   |   |   |    |   |   |   |     |   |  |
|                                                                                                    |        |     |   |   |   |          |   |          |          |      |   |   |   |   |    |   |   |   |     |   |  |

## ๗. เลือก สถานศึกษาที่สมัคร วิทยาลัยเทคนิคนครลำปาง

| $\rightarrow$ C $$ dat                                                         | acenter.vec.go.th/web/student.h                                                    | ntm?mode=registerpro                                                                                                    |                      |                   |                             | ☆ 🕐              | २३ 🛸 🗉 🍕        |
|--------------------------------------------------------------------------------|------------------------------------------------------------------------------------|----------------------------------------------------------------------------------------------------|----------------------|-------------------|-----------------------------|------------------|-----------------|
| .ອປ 🚺 Login 📙                                                                  | เกาะตา 👩 แปลงไฟล์ youtube เป็                                                      | YouTube                                                                                                    |                      |                   |                             |                  |                 |
|                                                                                |                                                                                    |                                                                                                    |                      |                   |                             |                  |                 |
| สำนั                                                                           | ักงานคณะกรรมการกา<br>o of Vocational Education (                                   | รอาชีวศึกษา                                                                                                    |                      |                   | ຣະບບຣັບ                     | มสมัครนักเรียน   | เ นักศึกษา      |
|                                                                                |                                                                                    | Commission                                                                                                    |                      |                   |                             | STUDENT A        | DMISSION SYSTEM |
|                                                                                |                                                                                    |                                                                                                    | หนาแรก               | หลกสูตรทเปดรบสมคร | สมครเรยน (ปการศึกษา 2564/1) | ตรวจสอบผลการสมคร | ຕດຕອ-ສອບຄາມ     |
| ี่⊿3. เสอาเส<br>ชื่อ-นามสกุล ผู้ส                                              |                                                                                    | + 0                                                                                                    |                      |                   |                             |                  |                 |
|                                                                                |                                                                                    |                                                                                                    |                      |                   |                             |                  |                 |
| สมัครโดยใช้คุณ                                                                 | มพร. 11 เรยาสาย เจาเจาม<br>เวณ์: ม.3                                               |                                                                                                    |                      |                   |                             |                  |                 |
| สมัครโดยใช้คุณ<br>เ <mark>ลือกสาชาวิชา ::</mark>                               | มพร. บ 1921 ได้ 60 10 1ม<br>เวณิ: ม.3                                              |                                                                                                    |                      |                   |                             |                  |                 |
| สมัครโดยใช้คุณ<br>เ <mark>ลือกสาชาวิชา ::</mark><br>ประเภทสถานศี               | เมตร: ม.3<br>เกษา (รัฐบาด                                                          | <b>v</b>                                                                                                    |                      |                   |                             |                  |                 |
| สมัครโดยใช้คุณ<br>เ <mark>ลือกสาขาวิชา ::</mark><br>ประเภทสถานศี<br>* จังเ     | มารถ์: ม.3<br>รักษา (รัฐบาล<br>หรัด: (ลำปาง                                        | <b>`</b>                                                                                                    |                      |                   |                             |                  |                 |
| สมัครโดยใช้คุณ<br><b>เคือกสาชาวิชา ::</b><br>ประเภทสถานศี<br>* จังเ<br>สถานศีก | มาร. 12 (รายา (จาก (จาก))<br>เกษา (รัฐบาล<br>หวัด: (ลำปาง<br>กษา: - เมือกทั้งหมด - | <ul> <li></li> <li></li> <li><!--</td--><td>ที่ต้องการสมัครเรียน</td><td></td><td></td><td></td><td></td></li></ul> | ที่ต้องการสมัครเรียน |                   |                             |                  |                 |

## เลือกสาขาวิชาที่สมัคร พร้อมบันทึกสาขาวิชาที่สมัคร

| รายการสาขาที่เปิดให้สมัครเรียน |                    |          |            |                                                   |         |         |        |                |       |
|--------------------------------|--------------------|----------|------------|---------------------------------------------------|---------|---------|--------|----------------|-------|
| ถานศึกษา                       | ศาชาวิชา           |          | สาขางาน    |                                                   |         | ູຮູປແບບ | SOU    | เปิดรับ/สมัคร  |       |
| ัฐบาล] วิทยาลัยเทคนิคนครสำปาง  | เทคโนโลยีสารสน     | เทศ      | คอมพิวเต   | าอร์กราฟิก เกม และแอนิเมชัน (รายล <b>ะเอียด</b> ) |         | ทั่วไป  | ปกดิ   | 10/0           | เลือก |
| ัฐบาล] วิทยาลัยเทคนิคนครลำปาง  | การตลาด            |          | การตลาด    | (รายละเอียด)                                      |         | ทั่วไป  | ปกติ   | 10/0           | เลือก |
| ัฐบาล] วิทยาลัยเทคนิคนครสำปาง  | คอมพิวเตอร์ธุรกิจ  |          | คอมพิวเต   | าอร์ธุรกิจ (รายละเอียด)                           |         | ทั่วไป  | ปกติ   | 10/0           | เลือก |
| ัฐบาล] วิทยาลัยเทคนิคนครลำปาง  | ข่างกลโรงงาน       |          | เครื่องมือ | กล (รายละเอียด)                                   |         | ทั่วไป  | ปกติ   | 10/0           | เลือก |
| (ฐบาล) วิทยาลัยเทคนิคนครสำปาง  | ข่างเชื่อมโลหะ     |          | โครงสร้าง  | » (รายละเอียด)                                    |         | ทั่วไป  | ปกติ   | 10/0           | เลือก |
| รฐบาล] วิทยาลัยเทคนิคนครสำปาง  | ข่างไฟฟ้ากำลัง     |          | ไฟฟ้ากำล   | ลัง (รายละเอียด)                                  |         | ทั่วไป  | ปกติ   | 10/0           | เลือก |
| รฐบาล] วิทยาลัยเทคนิคนครลำปาง  | ช่างยนต์           |          | ยานยนด์    | (รายละเอียด)                                      |         | ทั่วไป  | ปกติ   | 40/0           | เลือก |
| รฐบาล] วิทยาลัยเทคนิคนครสาปาง  | ข่างอิเล็กทรอนิกส่ |          | อิเล็กทรอ  | งนิกส์ (รายละเอียด)                               |         | ทั่วไป  | ปกติ   | 10/0           | เลือก |
| ัฐบาล] วิทยาลัยเทคนิคนครสำปาง  | การท่องเที่ยว      |          | การท่องเ   | ที่ยว (รายละเอียด)                                |         | ทั่วไป  | ปกดิ   | 10/0           | เลือก |
| ัฐบาล] วิทยาลัยเทคนิคนครลำปาง  | การโรงแรม          |          | การโรงแร   | รม (รายละเอียด)                                   |         | ทั่วไป  | ปกติ   | 10/0           | เลือก |
| 2 รายการสาขาที่เกือกสมัครเรียน |                    |          |            |                                                   |         |         |        |                |       |
| ถานศึกษา                       |                    | สาชาวิชา |            | สาขางาน                                           | ູຮູປແບບ | SOU     | เปิดรั | เบ/สมัคร คำดับ |       |
| ทยาลัยเทคนิคนครสำปาง           |                    | การบัญชี |            | การบัญชี (รายละเอียด)                             | ทั่วไป  | ปกติ    | 10/0   | 1              | 211   |

| แอป 🚺 Login 📃 เกาะคา 🧿 แปลงไฟล์ โ                  | routube เป็ 🖸 YouTube |                                                                |                 |
|----------------------------------------------------|-----------------------|----------------------------------------------------------------|-----------------|
|                                                    | -                     |                                                                |                 |
| <ol> <li>รายการสาขาที่เปิดให้สมัครเรียน</li> </ol> |                       |                                                                |                 |
| สถานศึกษา                                          | สาชาวิชา              | สาขางาน                                                        | <u>ຮູປແບບ</u> ຮ |
| [รัฐบาล] วิทยาลัยเทคนิคนครสาปาง                    | เทคโนโลยีสารสนเทศ     | คอมพิวเตอร์กราฟิก เกม และแอนิเมชัน (ร <mark>ายละเอีย</mark> ด) | ทั่วไป          |
| [รัฐบาล] วิทยาลัยเทคนิคนครลำปาง                    | การตลาด               | การตลาด (รายละเอียด)                                           | ทั่วไป          |
| (รัฐบาล) วิทยาลัยเทคนิคนครลำปาง                    | คอมพิวเตอร์ธุรกิจ     | คอมพิวเตอร์ธุรกิจ (รายละเอียด)                                 | ทั่วไป          |
| (รัฐบาล) วิทยาลัยเทคนิคนครลำปาง                    | ช่างกลโรงงาน          | เครื่องมือกล (รายละเอียด)                                      | ทั่วไป          |
| (รัฐบาล) วิทยาลัยเทคนิคนครลำปาง                    | ช่างเชื่อมโลหะ        | โครงสร้าง (รายละเอียด)                                         | ทั่วไป          |
| (รัฐบาล) วิทยาลัยเทคนิคนครลำปาง                    | ช่างไฟฟ้ากำลัง        | ขึบเข้นการส่งในสนัดร                                           | ทั่วไป          |
| [รัฐบาล] วิทยาลัยเทคนิคนครลำปาง                    | ช่างยนต์              |                                                                | ทั่วไป          |
| (รัฐบาล) วิทยาลัยเทคนิคนครลำปาง                    | ช่างอิเล็กทรอนิกส์    |                                                                | ทั่วไป          |
| (รัฐบาล) วิทยาลัยเทคนิคนครลำปาง                    | การท่องเทียว          | การท่องเที่ยว (รายละเอียด)                                     | ทั่วไป          |
| (รัฐบาล) วิทยาลัยเทคนิคนครลำปาง                    | การโรงแรม             | การโรงแรม (รายละเอียด)                                         | ทั่วไป          |
| 2 รายการศาชาที่เคือกศมัครเรียน                     |                       |                                                                |                 |
|                                                    |                       |                                                                |                 |

# ๙. กรอกข้อมูลให้ครบ กดบันทึกรายละเอียดผู้สมัคร

| ← → C                                                                                                    | ec.go.th/web/student.htm?mode=profile            |                                                                                                    |                                                                                                    | ☆ 🌔 | ) 🔹 | *  | ः 🏟 | :   |
|----------------------------------------------------------------------------------------------------|--------------------------------------------------|----------------------------------------------------------------------------------------------------|----------------------------------------------------------------------------------------------------|-----|-----|----|-----|-----|
| 🔢 แอป 🛐 Login 📃 เกาะคา 🌔                                                                                                    | 🧿 แปลงไฟล์ youtube เป็ 📵 YouTube                 |                                                                                                    |                                                                                                    |     |     |    |     |     |
| 1 2 3 4. กรอกช้อเ                                                                                                    | ครายกะเอียดผู้สมักรเรียน (เพิ่มเติม) 5           |                                                                                                    |                                                                                                    |     |     |    |     |     |
| <b>ສ້ວມອອ່າມຕັວ</b> (ຄຣດມາຣະມູສ້ວມສ                                                                                                    | ลที่เป็น * ให้ครม)                               |                                                                                                    |                                                                                                    |     |     |    |     |     |
|                                                                                                    |                                                  |                                                                                                    |                                                                                                    |     |     |    |     |     |
| * ชอ-นามสกุล ผูสมคร:                                                                                                    | ีน.ส. ♥  ปารีชาติ - เ                            | งางาม                                                                                                    |                                                                                                    |     |     |    |     |     |
| ชอเลน:                                                                                                    |                                                  | * เพศ:                                                                                                    | พญง <b>∨</b>                                                                                                    |     |     |    |     |     |
| ^ลญชาต:                                                                                                    |                                                  | ^ศาสนา:                                                                                                    | Nins V                                                                                                    |     |     |    |     |     |
| - จงหวดหยาด:                                                                                                    |                                                  | - สามสูง                                                                                                    |                                                                                                    |     |     |    |     |     |
| หมูเดยด:                                                                                                    | - เลยก -                                         | ้น เหนก                                                                                                    | 0 nitional sequence of 30-200                                                                                                    |     |     |    |     |     |
| พรามสามารถพฤษ.                                                                                                    |                                                  | พรณพการ.<br>โทรสัพพ์มือก็อ:                                                                                                    | 09002811433                                                                                                    |     |     |    |     |     |
| F-mail                                                                                                    |                                                  | th Mithabito.                                                                                                    | 0002011433                                                                                                    |     |     |    |     |     |
| ževece ževe                                                                                                    |                                                  |                                                                                                    |                                                                                                    |     |     |    |     |     |
| งอมูลการคกษา                                                                                                    |                                                  |                                                                                                    |                                                                                                    |     |     |    |     |     |
| * จากสถานศึกษา:                                                                                                    | ศาลาวิทยา                                        |                                                                                                    |                                                                                                    |     |     |    |     |     |
| เกรดเฉลยสะสม (GPA):                                                                                                    | 3.92 ** ระบุค่าระหว่าง 1.00-4.00                 |                                                                                                    |                                                                                                    |     |     |    |     |     |
| ปีเรื่องเ                                                                                                    | 0 เทยบระดบ (สาหรบารศกษานอกระบบและกดน.)<br>2553   | )                                                                                                    |                                                                                                    |     |     |    |     |     |
|                                                                                                    | 2555                                             |                                                                                                    |                                                                                                    |     |     |    |     |     |
| งอมูลทอยูตามทะเบยนบาน                                                                                                    |                                                  |                                                                                                    |                                                                                                    |     |     |    |     |     |
| * เลขรหัสประจำบ้าน:                                                                                                    | 0000000000                                       | * บ้านเลขที่:                                                                                                    | 8                                                                                                    |     |     |    |     |     |
| * หมู่:                                                                                                    | 2                                                | * ถนน:                                                                                                    | -                                                                                                    |     |     |    |     |     |
| * จังหวัด:                                                                                                    | ล่าปาง 🗸                                         | * อำเภอ:                                                                                                    | เกาะคา 🗸                                                                                                    |     |     |    |     |     |
| * ด่าบล/แขวง:                                                                                                    | ศาลา 🗸                                           | * รหัสไปรษณีย์:                                                                                                    | 52130                                                                                                    |     |     |    |     |     |
| ซ้อมูลที่อยู่ปัจจุบัน                                                                                                    |                                                  |                                                                                                    |                                                                                                    |     |     |    |     |     |
|                                                                                                    | ที่เดียวกับที่อย่ดามทะเบียนบ้าน                  | บ้านเลขที:                                                                                                    |                                                                                                    |     |     |    |     |     |
|                                                                                                    |                                                  |                                                                                                    |                                                                                                    |     |     |    |     |     |
| -                                                                                                    |                                                  |                                                                                                    |                                                                                                    |     |     |    |     |     |
| ← → C                                                                                                    | ec.go.th/web/student.htm?mode=profile            |                                                                                                    |                                                                                                    | \$  | 0   | 23 | * 🏟 | ) : |
| 🔢 แอป 🛐 Login 📙 เกาะตา 🌘                                                                                                    | 🤉 แปลงใฟล์ youtube เป็ 🗈 YouTube                 |                                                                                                    |                                                                                                    |     |     |    |     |     |
|                                                                                                    |                                                  |                                                                                                    |                                                                                                    |     |     |    |     |     |
| મશું:                                                                                                    |                                                  | ถนน:                                                                                                    |                                                                                                    |     |     |    |     |     |
| จังหวัด:                                                                                                    | - เลือก - 🗸 🗸                                    | อำเภอ:                                                                                                    | - เลือก - 🗸 🗸                                                                                                    |     |     |    |     |     |
| ด้าบล/แขวง:                                                                                                    | -เลือก - 🗸 🗸                                     | รหัสไปรษณีย่:                                                                                                    |                                                                                                    |     |     |    |     |     |
| ซ้อมูลครอบครัว                                                                                                    |                                                  |                                                                                                    |                                                                                                    |     |     |    |     |     |
| * สถานะสมรสของบิดา-มารดา                                                                                                    | อยู่ด้วยกัน 🗸                                    |                                                                                                    |                                                                                                    |     |     |    |     |     |
| ซ้อมูลบิดา :                                                                                                    |                                                  |                                                                                                    |                                                                                                    |     |     |    |     |     |
|                                                                                                    |                                                  |                                                                                                    |                                                                                                    |     |     |    |     |     |
| * ชื่อ-สกุลบิดา                                                                                                    | นาย 🗸 -                                          | -                                                                                                    |                                                                                                    |     |     |    |     |     |
| * ชื่อ-สกุลบิดา<br>* ความพิการของบิดา                                                                                                    | โบาย ♥                                           | * สถานภาพครอบครัวของบิดา                                                                                                    | 5185a V                                                                                                    |     |     |    |     |     |
| * ชื่อ-สกุลบิดา<br>* ความพิการของบิดา<br>* อาชีพของบิดา                                                                                                    | [บาย ♥]<br>[โม่ฟิการ ♥]<br>[โม่ได้ประกอบอาชีพ ♥] | -<br>* สถานภาพครอบครัวของบิดา<br>* รายได้ต่อเดือนของบิดา                                                                                                    | ] มีชีวิต<br>0 บาทเดือน ** ระบุต่าเป็นสวเลขเท่านั้น                                                                                                    |     |     |    |     |     |
| * ชื่อ-สกุลบิดา<br>* ดวามพิการของบิดา<br>* อาชีพของบิดา<br><mark>ช้อบูลบารดา</mark> :                                                                                                    | [บาย ♥]<br>โมทีการ ♥<br>โมใต้ประกอบอาชีพ ♥       | -<br>* สถานภาพครอบครัวของบิดา<br>* รายได้ต่อเดือนของบิดา                                                                                                    | ]<br>มีชีวิต<br>0 บาทฟเดือน ** ระบุค่าเป็นด้วแลยเท่าขึ้น                                                                                                    |     |     |    |     |     |
| * ชื่อ-สกุลบิดา<br>* ความพิการของบิดา<br>* อาชีพของบิดา<br><mark>ช้อบูลบาธดา</mark> :<br>* ชื่อ-สกุลบารดา                                                                                                    | ีนาย ♥                                           | ) -<br>* สถานภาพครอบครัวของมิดา<br>* รายได้ต่อเดือนของมิดา<br>) -                                                                                                    | ]<br>มีบีวิต<br>0บาทปเดือน ** ระบุค่าเป็นดีวเลขเท่าขึ้น                                                                                                    |     |     |    |     |     |
| ໍ ชื่อ-สกุลบิดา<br>ໍ ความพิการของบิดา<br>ໍ ອາชีพของบิดา<br><mark>ຮ້ອບູຈແກຣດາ</mark><br>ໍ ชื่อ-สกุลบารดา<br>ໍ ชื่อ-สกุลบารดา                                                                                                    | นาย                                              | -<br>* สถานภาพครอบครัวของบิดา<br>* รายได้ต่อเดือนของบิดา<br> -<br>* สถานภาพครอบครัวของมารดา                                                                                                    | มีอริล                                                                                                    |     |     |    |     |     |
| * ชื่อ-สกุณบิดา<br>* ดวามหัการของบิดา<br>* อาชีพของบิดา<br>ชื่อเ-สกุณารดา<br>* ดวามหักรของมารดา<br>* ดวามพีรของมารดา                                                                                                    | นาย                                              | -<br>* สถานภาพครอบครัวของปิดา<br>* รายได้ต่อเดือนของปิดา<br> -<br>* สถานภาพครอบครัวของมารดา<br>* รายได้ต่อเดือนของมารดา                                                                                                    | มีบีริต                                                                                                    |     |     |    |     |     |
| * ชื่อ-สกุณบิดา<br>* ดวามพิการของบิดา<br>* อาชีพของบิดา<br>780 <mark>204213071</mark><br>* ชื่อ-สกุณารดา<br>* ดวามพิการของมารดา<br>* อาชีพของมารดา                                                                                                    | มาย                                              | -<br>* สถานภาพครอบครัวของมีคา<br>* รายได้ค่อเดือนของมัดา<br> -<br>* สถามภาพครอบครัวของมารดา<br>* รายได้ค่อเคือนของมารดา                                                                                                    | มีชีวิต ✓<br>0 บาทเดือน ** รรบูดำเป็นด้วเลขะเท่านั้น<br>มีชีวิต ✓<br>0 บาทเดือน ** รรบุดำเป็นด้วเลขะเท่านั้น                                                                                                    |     |     |    |     |     |
| * ชื่อ-สกุณบิดา<br>* ดวามพัการของบิดา<br>* อาช์พของบิดา<br>7 ชื่อ-สกุณารดา<br>* ชื่อ-สกุณารดา<br>* ดวามพัการของมารดา<br>* อาช์พของมารดา<br>เบอร์โหรดิดต่อบิดา มารดา                                                                                                    |                                                  | <ul> <li>-</li> <li>รายได้ต่อเดือนของมิดา</li> <li>รายได้ต่อเดือนของมารดา</li> <li>-</li> <li>รายได้ต่อเดือนของมารดา</li> </ul>                                                                                                    | ร์เชีวิด ✓<br>0 บาทปเดือน ** ระบุคำเป็นด้วเลขเท่าปั้น<br>ร์เชีวิด ✓<br>0 บาทปเดือน ** ระบุคำเป็นด้วเลขเท่าปั้น                                                                                                    |     |     |    |     |     |
| * ชื่อ-สกุณบิดา<br>* ดวามพัการของบิดา<br>* อาชีพของบิดา<br>8 ชื่อ-สกุณารดา<br>* ชื่อ-สกุณารดา<br>* ดวามพิการของมารดา<br>* อาชีพของมารดา<br>เบอร์โหรดิดต่อปิดา-มารดา<br>* จานวนพ์น้องทั้งคนด                                                                                                    | นาย                                              | <ul> <li>-</li> <li>* รายได้ต่อเสือบของบิดา</li> <li>* รายได้ต่อเสือบของบิดา</li> <li>-</li> <li>* สถามภาพครอบครัวของบารดา</li> <li>* รายได้ต่อเสือบของมารดา</li> </ul>                                                                            |                                                                                                    |     |     |    |     |     |
| * ชื่อ-สกุณบิดา<br>* ดวามพักกรของบิดา<br>* อาชีพของบิดา<br><b>ช้อบูคเปารดา</b><br>* ชื่อ-สกุณารดา<br>* ดวามพักกรของมารดา<br>* ดวามพักรของมารดา<br>* อาชีพของมารดา<br>นบอร์โทรดีดต่อนิดา มารดา<br>* จำนวนพ์น้องทั้งหมด<br><b>ช้อบูคญู่ปกครอง :</b>                                                                                      | บาย ♥                                            | <ul> <li>-</li> <li>* สถานภาพครอบครัวของบิดา</li> <li>* รายได้ต่อเดือนของบิดา</li> <li>-</li> <li>* สถานภาพครอบครัวของบารดา</li> <li>* รายได้ต่อเดือนของมารดา</li> <li>* รายได้ต่อเดือนของมารดา</li> </ul>                                         | <u>มีชีวิต</u> ✓<br>0 บาทงเดือน ** ระบุดำเป็นด้วเลขเท่าปั้น<br>ฏิมีชีวิต ✓<br>0 บาทงเดือน ** ระบุคำเป็นด้วเดขเท่าปั้น<br>0 คน                                                                                             |     |     |    |     |     |
| * ชื่อ-สกุลบิดา<br>* ดวามที่การของมิดา<br>* อาชีพรองมิดา<br>* อื่อสกุดมารดา<br>* ชื่อ-สกุดมารดา<br>* ส่วนทหิการของมารดา<br>* อาชีพรองมารดา<br>เบอรโหรดิดตอบโดา-มารดา<br>เบอรโหรดิดตอบโดา-มารดา<br>* ชานามพ์น้องห์งหมด<br>ชื่อบูสญัปกกรอง<br>* ชื่อ-สกุลผู้ปกครอง                                                                       | บาย ♥                                            | <ul> <li>-</li> <li>* รายได้ต่อเลือนของบิดา</li> <li>* รายได้ต่อเลือนของบิดา</li> <li>-</li> <li>* สถามภาพครอบครัวของบารดา</li> <li>* รายได้ต่อเลือนของมารดา</li> <li>* รายได้ต่อเลือนของมารดา</li> </ul>                                          | <u>มีชีวิต</u> ✓<br>0 บาท/เดือน ** ระบุดำเป็นดัวเลขเท่าปั้น<br>ฏีบีชีวิต ✓<br>0 บาท/เดือน ** ระบุดำเป็นดัวเลขเท่าปั้น<br>0 ดน                                                                                             |     |     |    |     |     |
| ໍ ສື່ອ.ລຖຄມີຄາ<br>ໍ ຄວາມທີ່ກາຮາອວນີຄາ<br>ໍ ຄວາມທີ່ກາຮາອວນີຄາ<br><b>ຮ້ວບູດບາດ</b><br>ໍ ສື່ອ.ສຖຄມາຣຄາ<br>ໍ ຄວາມທີ່ກາຮາອວນກຣຄາ<br>ໍ ລາສີທາສອວນກຣຄາ<br>ເນລະຖິໂທະດິດສ່ອນິດາ ມາຣຄາ<br>ໍ ສາສົທາສອນລາຣຄາ<br><b>ເນລະຖິໂທະດິດ</b> ສຸດ<br><b>ຮ້ວບູດຜູ້ປາກຄວວ</b><br>ໍ ນີ້ສ.ລຖຄຍຸຢູ່ປາດອວດ<br>ລາສີທາສລະຢູ່ປາດອວດ                                   | นาย                                              | <ul> <li>-</li> <li>* สถานภาพครอบครัวของบิดา</li> <li>* รายได้ต่อเดือนของบิดา</li> <li>-</li> <li>* สถานภาพครอบครัวของมารดา</li> <li>* รายได้ต่อเดือนของมารดา</li> <li>* รายได้ต่อเดือนของผู้ปกครอง</li> <li>รายได้ต่อเดือนของผู้ปกครอง</li> </ul> |                                                                                                    |     |     |    |     |     |
| ໍ ສື້ອ.ລຖຄມີຄາ<br>ໍ ຄວາມກຳກາຮອບມີຄາ<br>ໍ ຄວາມກຳກາຮອບມີຄາ<br>ອ້ອບສູດມູນເອດາ<br>ໍ ສົ່ວ.ສຖຄມາຣຄາ<br>ໍ ຄວາມກຳຄາຮອບມາຣຄາ<br>ໍ ຄວາມກຳກາຮອບມາຣຄາ<br>ໍ ລາສຳາພອບມາຣຄາ<br>ເນວະໂໂທະດິດຕ່ອນອີບໂກຣວບ<br>ຄວານີ້າາສອບຊຳໄກຄຣວບ<br>ຄວານີ້າາສອບຊຳໄກຄຣວບ<br>ຄວານີ້າາສອບຊຳໄກຄຣວບ                                                                           | นาย                                              | <ul> <li>-</li> <li>รายได้ต่อเดือนของบิดา</li> <li>รายได้ต่อเดือนของบิดา</li> <li>-</li> <li>สถานภาพครอบครัวของมารดา</li> <li>รายได้ต่อเดือนของมารดา</li> <li>รายได้ต่อเดือนของมารดา</li> </ul>                                                    |                                                                                                    |     |     |    |     |     |
| * ชื่อ-สกุณษิลา<br>* ดวามหัการของมิลา<br>* อาชีพรองมิลา<br>* ชื่อ-สกุณารลา<br>* ดวามหัการของมารลา<br>* ดวามหักรของมารลา<br>* ดวาชีพรองมารลา<br>* อาชีพรองมารลา<br>* อาชีพรองมารลา<br>* อาชีพรองมารลา<br>* อาชีพรองผู้ปกครอง<br>อาชีพรองผู้ปกครอง<br>เนอร์โหรดิดต่อผู้ปกครอง                                                            | นาย                                              | <ul> <li>-</li> <li>* สถานภาพครอบครัวของบิดา</li> <li>* รายได้ต่อเดือนของบิดา</li> <li>-</li> <li>* สถานภาพครอบครัวของมารดา</li> <li>* รายได้ต่อเดือนของมารดา</li> <li>* รายได้ต่อเดือนของมารดา</li> </ul>                                         | มีชีวิต ✓       0     บาทปเดือน ** ระบุคำเป็นด้วเดขะเท่านั้น       มีชีวิต     ✓       มีชีวิต     ✓       0     บาทปเดือน ** ระบุคำเป็นด้วเดขะเท่านั้น       0     คน       0     บาทปเดือน ** ระบุคำเป็นด้วเดขะเท่านั้น |     |     |    |     |     |
| * ชื่อ-สฤณษิลา<br>* ดวรมหรักรรชองมิลา<br>* อาชีพรชองมิลา<br>* ชื่อ-สุดุญ <b>นุการดา</b><br>* ชื่อ-สุดุญสุด<br>ความหารของมารดา<br>* ความหารของมารดา<br>* ความหารของมารดา<br>* ความหารของมารดา<br>* ความหารของมารดา<br>* สามานหา้นองทั้งหมด<br>ชื่อบุสุดปู่ปกครอง<br>อาชีพรชองผู้ปกครอง<br>อาชีพรชองผู้ปกครอง<br>เมอร์โหรดิดต่อผู้ปกครอง | นาย                                              | <ul> <li>-</li> <li>* สถานภาพครอบครัวของมิคา</li> <li>* รายได้ค่อเดือนของมิคา</li> <li>* สถานภาพครอบครัวของมารลา</li> <li>* สถานภาพครอบครัวของมารลา</li> <li>* รายได้ค่อเดือนของมารลา</li> <li>* รายได้ค่อเดือนของมารลา</li> </ul>                 |                                                                                                    |     |     |    |     |     |

| $\leftrightarrow$ $\rightarrow$ C $($ atacenter.vec.go.th/web/student.htm?mode=profile |                                                                        | s 🚺 🕺 🛊 🌏 |
|----------------------------------------------------------------------------------------|------------------------------------------------------------------------|-----------|
| 🏥 ແອປ 🛐 Login 📙 ທາະສາ 👩 ແປລະພື້ນໄລ້ youtube ເປີ 💶 YouTube                              |                                                                        |           |
| าน. ∠<br>จึงหรืด: สี่วาป่าง ✓<br>ศานลในชาง: ศาลา ✓                                     | ามม. เ∽<br>สำเภอ: เภาหลา ❤<br>รมัสไปรษณีนี่: [52130                    |           |
| ซ้อมูลกรอบกรัว                                                                         |                                                                        |           |
| * สถานะสมรสของบิดา-มารดา อยู่ด้วยกัน 🗸                                                 |                                                                        |           |
| ซ้อมูลบิดา :                                                                           |                                                                        |           |
| * ชื่อ-สกุลบิดา นาย 💙 สุขาติ                                                           | เปลาม                                                                  |           |
| * ความพิการของบิดา 🔳 ไม่พิการ 🗸 🗸                                                      | * สถานภาพครอบครัวของบิดา มีชีวิต 🗸                                     |           |
| *อาชีพของบิดา ไม่ได้ประกอบอาชีพ 🗸 🗸                                                    | * รายได้ต่อเดือนของบิดา 5000 บาท/เดือน ** ระบุค่าเป็นส่วเลขเท่านั้น    |           |
| ซ้อมูลมารดา :                                                                          |                                                                        |           |
| * ชื่อ-สกุลมารดา นาง 💙 วนิดา                                                           |                                                                        |           |
| * ความพิการของมารดา 🛛 ไม่พิการ 💙                                                       | * #011                                                                 |           |
| * อาชีพของมารดา ไม่ได้ประกอบอาชีพ 🗸 🗸                                                  | * Ok Cancel * ระบุค่าเป็นตัวเลยเท่านั้น                                |           |
| เมอร์โทรติดต่อมิดา-มารดา                                                               |                                                                        |           |
| * จำนวนที่น้องทั้งหมด 0 คน                                                             | * จำนวนที่น้องที่กำลังศึกษาอยู่ 0 คน                                   |           |
| ້                                                                                      |                                                                        |           |
| * ชื่อ-สกุลผู้ปกครอง นาย 💙 สุชาติ                                                      | เงางาม                                                                 |           |
| อาชีพของผู้ปกครอง ไม่ได้ประกอบอาขีพ 💙                                                  | รายได้ต่อเดือนของผู้ปกครอง 5000 บาท/เดือน ** ระบุค่าเป็นตัวเลขเท่านั้น |           |
| เมอร์โพรติดต่อผู้ปกครอง                                                                |                                                                        |           |

### ๙ .ยืนยันข้อมูลการสมัครเรียน

| C â datacenter.vec.go.th/web/student.htm?mode=confirm<br>แอป 🛐 Login 📙 เกาะศา 🧿 แปลงั้ฟห์ youtube เป็ o YouTube |      |                           |                                                          | \$                                                       | 0 % * (                                             |
|----------------------------------------------------------------------------------------------------|------|---------------------------|----------------------------------------------------------|----------------------------------------------------------|-----------------------------------------------------|
| ดีบ้านกานคณะกรรมการการอาชีวศึกษา<br>Office of Vocational Education Commision                                    | _    | หน้าแธก หลักสูตรที่เปิดร้ | <b>ระบบรั</b> เ<br>บสมัคร สมัครเรียน (ปีการศึกษา 2564/1) | <b>บสมัครนักเรียน</b><br>ราบDENT AI<br>ดรวจสอบผลการสมัคร | <b>นักศึกษา</b><br>วพเรรเดง รรรายง<br>ติดต่อ-สอบถาม |
| เม้ครเรียน (ปีการศึกษา 1/2564) ระดับ ปวช. (ปกติ)                                                                |      |                           |                                                          |                                                          |                                                     |
| 1 2 3 4 5 ยืนยันส้อมการสนักรเรียน                                                                               |      |                           |                                                          |                                                          |                                                     |
|                                                                                                    |      |                           |                                                          |                                                          |                                                     |
| สอมูลสาขาวิชาทิสมีคร                                                                                            |      |                           |                                                          |                                                          |                                                     |
| สถานศึกษา                                                                                                    | SOU  | สาขาวิชา                  | สาขางาน                                                  | รูปแบบ ลำ                                                | ถับที่ เปิดรับ/สมัคร                                |
| [รัฐบาล] วิทยาลัยเทคนิคนครลำปาง                                                                                 | ปกติ | การบัญชี                  | การบัญชี (รายละเอียด)                                    | ทั่วไป                                                   | 1 10/0                                              |
| Annual and a                                                                                                    |      |                           |                                                          |                                                          |                                                     |
| солсвейов                                                                                                    |      |                           |                                                          |                                                          |                                                     |
| ชื่อ-นามสกุล ผู้สมัคร: นางสาวปาริชาติเงางาม                                                                     |      |                           |                                                          |                                                          |                                                     |
| ช่อเสน:                                                                                                    |      | เพศ:หญง                   |                                                          |                                                          |                                                     |
| กับน้อยเมือง ไม่เราเป็นช่อ                                                                                      |      | ส่วนสม 156 เคมพิเมตร      |                                                          |                                                          |                                                     |
| มมู่เอือด:                                                                                                    |      | น้ำหลัด 50 กิโลกรับ       |                                                          |                                                          |                                                     |
| ความสามารถพิเศษ: ด้านก็ทำ                                                                                       |      | ความพิการ: ไม่พิการ       |                                                          |                                                          |                                                     |
| โทรศัพท์บ้าน:                                                                                                   | โทร  | ศัพท์มือถือ: 09002811433  |                                                          |                                                          |                                                     |
| E-mail                                                                                                    |      |                           |                                                          |                                                          |                                                     |
| สัญเลการถึกษา                                                                                                   |      |                           |                                                          |                                                          |                                                     |
|                                                                                                    |      |                           |                                                          |                                                          |                                                     |

### ส่งใบสมัคร

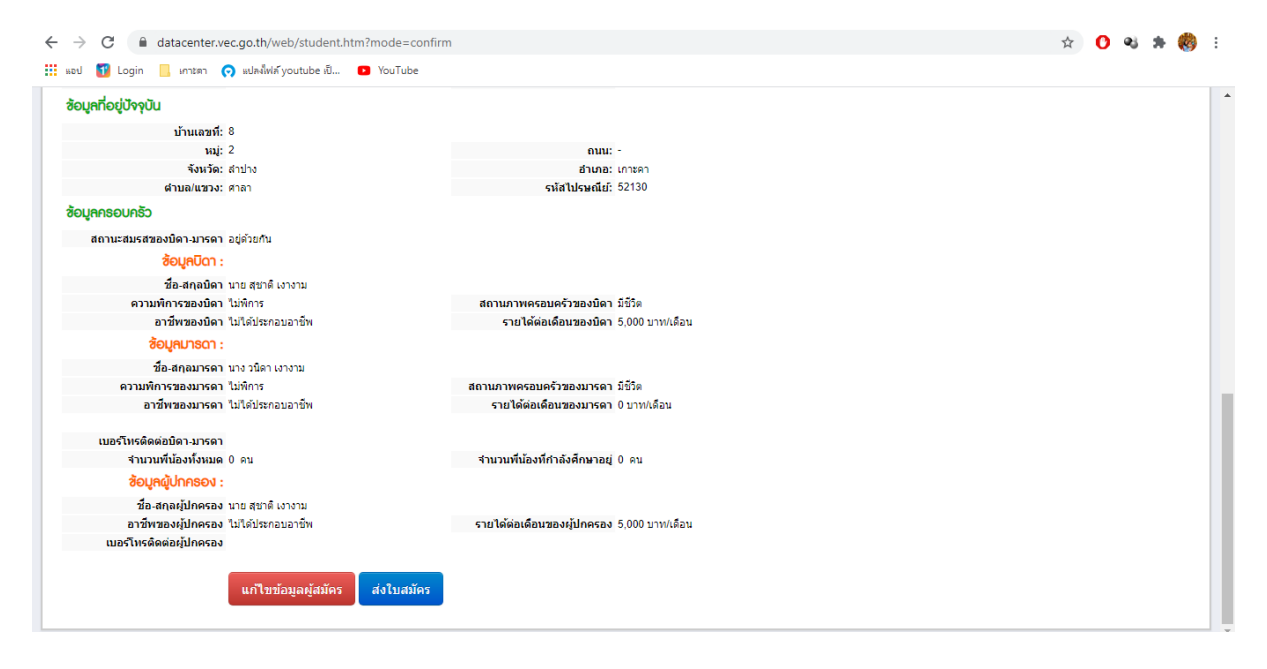

| ← → C (# datacenter.vec.go.th/web/student.htm?mode=co                                                                                                    | nfirm                                                                                                    | ģ | C | ) ( | 25 78 | ۲ | 1 |
|----------------------------------------------------------------------------------------------------|----------------------------------------------------------------------------------------------------|---|---|-----|-------|---|---|
| 👯 ແລປ 🚺 Login 📙 ທາງສາງ 👩 ແປສ-ທິ່າທີ່ກົງວບປມbe ເປັ 💶 YouTube                                                                                                    |                                                                                                    |   |   |     |       |   |   |
| ີອັດບູກໃດຢູ່ປັຈຈຸບັນ<br>ນຳເພລາກີ: 6<br>ແລະ 2<br>ຈັນນໂລະ ລຳນາ                                                                                                    | 6002 -<br>สามพระ เกาะหา                                                                                                    |   |   |     |       |   | ŕ |
| สามเล/แรวง: ศาลา<br>อัญกุกรอบกรัว                                                                                                    | รพัสโปรมกัย: 52130                                                                                                    |   |   |     |       |   |   |
| ຄວາມແຫນະສາຍແຫ້ນຄາມການຄາ ແຜ່ດ້ານກັນ<br>ອີດແຫນດີນາ ແນກ ແກກ ບໍ່ມາການ<br>ເຮັດແຫນດີນາ ແນກ ແກກ ປະການ<br>ເຮັດແຫນດີນາ ໃນກັດການ<br>ອີດແຫຼມການດານ<br>ອີດແຫນດານແນກ ແນກ ເຮັດນະການນະ<br>ຄວາມທານແນກເຮັດແມ່ນການ<br>ເຮັດເຫັນແຫນດແຫນາ ໃນກິດການແນກນັ້ນ | annun mesaun 7 madar y 65%<br>sur biendaran 5 000 mm dau<br>forbedagagistion<br>an y Ok Cancel<br>mathiandarana area of the sure of the sure of the |   |   |     |       |   | l |
| เมอร์โทรดัดต่อมัดามารถา<br>สำนวนพื้น้องทั้งหมด 0 ตน<br>ซ้อบุคญัปกกรอง :                                                                                                    | จำนามที่น้องที่กำลังสักษาอยู่ 0 คร                                                                                                    |   |   |     |       |   |   |
| ชื่อ-สกุลหุมิภิตรอง นาย สมาสิ เอางาม<br>อาซีพของผู้มักครอง ในให้ประกอบอาซีพ<br>เมอร์โทรพิตสอญัภิตรอง                                                                                                    | รายใต้ต่อเดือหของผู้ปกครอง 5,000 บาทเดียน                                                                                                    |   |   |     |       |   |   |
| นก์ไหหล่อมูลยู่สมัคร <mark>ส่งไมลมัค</mark>                                                                                                    |                                                                                                    |   |   |     |       |   |   |

### ๑๑. สามารถตรวจสอบผล พิมพ์ใบสมัครได้ที่ ==> ตรวจสอบการสมัคร

| แลป 👔 Login 📙 เกาะลา 👩 แปลง้์ฟล์ youtube เป็ 🖸 YouTube                                                                                                    | evelid=10&typei                      | d=1                                                                                                    |                                                 | ,                        | ☆ 🕐                            |                                |
|----------------------------------------------------------------------------------------------------|--------------------------------------|----------------------------------------------------------------------------------------------------|-------------------------------------------------|--------------------------|--------------------------------|--------------------------------|
| ตาม สำนักงานคณะกรรมการการอาชีวศึกษา<br>Office of Vocational Education Commision                                                                                                    |                                      |                                                                                                    | ຣະບບຣັ                                          | ับสมัครนักเรีย<br>ราบมละ | <mark>ยน นั</mark><br>งт admis | ั <b>กศึกษา</b><br>รเดพ รystem |
|                                                                                                    |                                      | หน้าแรก หลักสูตรที่เปิดรั                                                                                                    | ับสมัคร สมัครเรียน (ปีการศึกษา 2564/1)          | ) ตรวจสอบผลการสมั        | iคร ติด                        | าต่อ-สอบถาม                    |
| สมัครเรียน (ปีการศึกษา 1/2564) ระดับ ปวช. (ปกติ)                                                                                                    |                                      |                                                                                                    |                                                 |                          |                                |                                |
|                                                                                                    |                                      |                                                                                                    |                                                 |                          |                                |                                |
|                                                                                                    |                                      | เรสมครเรยนเสรจสมบูรณ                                                                                                    |                                                 |                          |                                |                                |
| ল                                                                                                    | ามารถตรวจสอบผล                       | เธสมครเรยนเสรจสมบูรณ<br>พิมพ์ใบสมัครได้ที่ ==> <mark>ครวจ</mark>                                                                                                    | เสอบการสมัคร                                    |                          |                                |                                |
| ส<br>ช้อมูลศาลาวิชาที่ศมัคร                                                                                                    | ามารถตรวจสอบผล                       | เรสปกรเรยนเสรจสมบูรณ<br>พิมพ์ใบสมัครได้ที่ ==> ครวร                                                                                                    | าสอบการสมัคร                                    |                          |                                |                                |
| ล้<br>ข้อมูลศาลาวิสาที่สมัคร<br>สถานศึกษา                                                                                                    | ามารถครวจสอบผล<br>SOU                | เรสมครเรยนเสรจสมบูรณ<br>พิมพ์ใบสมัครใด้ที่ ==> ครวจ<br>ศาฮาวิฮา                                                                                                    | สอบการสบัคร<br>ศาสางาน                          | ຮູປແບບ                   | กำดับที่                       | เปิดรับ/สมักร                  |
| ส<br>ร้อบูลสาชาวิชาที่สบัคร<br>สถานศึกษา<br>(รัฐมาล) วิทยาลัยเทคนิตนอรสาปาง                                                                                                    | ามารถตรวจสอบผล<br><b>800</b><br>ปกติ | เรศมครเรยนเสรจสมบูรณ<br>พิมพ์ในสมัครได้ที่ ==><br>ศาฮาวิชา<br>การบัญชี                                                                                                   | สอบการสมัคร<br>ศาสางาน<br>การมัญชี (รายละเอียด) | <b>รูปแบบ</b><br>ท่วไป   | <b>ล่าดับที่</b><br>1          | <b>เปิดรับ/ศมักร</b><br>10/1   |
| ส<br>ข้อมูลสาชาวิชาที่สมัคร<br>สถานศึกษา<br>(รัฐบาล) วิทยาลัยเทคนิตนตรสาปาง<br>ซังง เหล่อน เชื่อ                                                                                                    | ามารถดรวจสอบผล<br><b>SOU</b><br>ปกติ | หมกร์ไมสมัครได้ที่ ==> <mark>ครวร</mark><br>พิมท์ไมสมัครได้ที่ ==> <mark>ครวร</mark><br>ศาชาวิชา<br>การบัญธี                                                             | สอบการณ์โคร<br>ศาสางาน<br>การปัญชี (รายอะเฉียก) | <b>รูปแบบ</b><br>ท่วไป   | ี <del>ถ่</del> าดับที่<br>1   | <b>เปิดรับ/สมัคร</b><br>10/1   |
| ส<br>สถานก็กษา<br>(รัฐบาล) วิทยาศัยเทคนิตนตรสำปาง<br>ช้อยูลส่วนตัว                                                                                                    | ามารถตรวจสอบผล<br><b>รอบ</b><br>ปกติ | หมกเในสมัครใด้ที่ ==> <mark>ดรวร</mark><br>พิมท์ในสมัครใด้ที่ ==> <mark>ดรวร</mark><br>ศาชาวิชา<br>การวัญษี                                                              | สอบการสมัคร<br>ศาสางาน<br>การปัญชี (รายอะเลียก) | <b>อูปแบบ</b><br>ทำไป    | ี คำดับที่<br>1                | <b>เปิดชับ/ศเปิคร</b><br>10/1  |
| ส<br>สถานศึกษา<br>(ริฐมาล) วิทยาลัยเทคนิคมครสาปาง<br>ร้อบูลส่วนตัว<br>ชื่อ-นามศกล ผู้สมัคร: นางสาวปาริชาติ เงางาน<br>ชื่อ-นามศกล ผู้สมัคร:                                                                                                    | ามารถครวจสอบผล<br><b>SOU</b><br>ปกติ | รสมครรรบเสรจศมบุรณ<br>พัมพ์ในสมัครใส่ที่ ==> <mark>ดาวจ</mark><br>ศาสาวิชา<br>การมัญชี<br>เพช: หญิง                                                                      | สอบภารสมัคร<br>ศาสางาน<br>การปัญชี (รายละเอียด) | <b>อุปแบบ</b><br>ทำไป    | ี กำดับที่<br>1                | <b>เปิดรับ/สมัคร</b><br>10/1   |
| ສ<br><mark>ສາເມທິດອາ<br/>(?ຈູນາດ)</mark> ກິນຍາສົຍເທດນິດພຣະສານໄາວ<br>ເວີອບູດສ່ວນເວັດ<br>ສີ່ລະແນນ<br>ສີ່ລະເລີຍ.<br>ລັດມາກລັດ. ໃນເຫ                                                                                                    | ามารถครวจสอบผล<br><b>800</b><br>ปกติ | 550Un3550Un3554Uu3554Uu3554Uu3554Uu3554Uu35554Uu3555<br>ສາສາວັສາ<br>ກາວນີພູສິ<br>ເທສ: ກຜູ້ວ<br>ສາສມນ: ການຮ                                                               | สอมการณ์โคร<br>ศาสางาน<br>การปัญชี (รายละเอียด) | รูปแบบ<br>ห่วไป          | ี คำฉับที่<br>1                | <b>เปิดชับ/สมัคร</b><br>10/1   |
| ສ<br>ສ <b>ດານຄຶກອາ</b> (ໃຈູນາລ) ວິນຍາສັບເທດນິສແມດສສຳປາວ<br>ອີວບູດຄ່ວມເວັວ<br>ສີ່ລ.ແນນສາດ ຢູ່ສນັດຈະ ແນວສາວນຳອິນາລິ ເວາວາມ<br>ສີ່ລ.ແນນ:<br>ສີ່ລູນຊາລີ: ໃນຍ<br>ຈັກນຳລັກຄົດສີ: ໃນການຊ່ວຍກ່ວ                                                                                                    | ามารถครวจสอบผล<br>800<br>ปกติ        | รสมครรรมเสรจสมบูรณ<br>พันครีไขสมีครริสที่ ==> ดารร<br>ศาสาวัชา<br>การปัญชี<br>เพศ: หญ้ง<br>ศาสนา: พาธ<br>สามสุข 156 เชนมิณตร                                             | สอบการณ์โคร<br>ศาสางาน<br>การปัญนี (รายละเอียด) | <b>อูปแบบ</b><br>ห่วไป   | ี กำดับที่<br>1                | <b>เปิดชับ/สมัคร</b><br>10/1   |
| ສ<br>ອ້ວຍູຄສາລາວີລາກີ່ສມັກຣ<br>ສາກມກົກທາ<br>(ຈີງນາຍ) ວິນເຂາລັແນເຄລີແລະແລະ<br>ອ້ວຍູຄສ່ວມຕ້ວ<br>ອ້ວຍູດສ່ວມຕ້ວ<br>ອ້ວຍູກສາລະ ແລະສາວນຳອິນາລີ ແລະແລະ<br>ອ້ວຍແລະ<br>ອ້ວຍແລະ<br>ອີວຍແລະ<br>ອ້ວຍແລະ<br>ອ້ວຍແລະ<br>ອ້ວຍແລະ<br>ອີວຍແລະ<br>ອ້ວຍແລະ<br>ອີວຍແລະ<br>ອ້ວຍແລະ<br>ອີວຍແລະ<br>ອ້ວຍແລະ<br>ອີວຍແລະ<br>ອີວຍແລະ<br>ອີວຍແລະ<br>ອ້ວຍແລະ<br>ອີວຍແລະ<br>ອີວຍ | ามารถดรวจสอมผล                       | ธุรณภรรรบเสรงหมับูรณ์<br>พันท์ในสมัครใต้ที่ ==>                                                                                                    | สอบการสมัคร<br>ศาสางาน<br>การชัญชี (รายละเอียด) | <b>อูปแบบ</b><br>ท่วไป   | ี คำฉับที่<br>1                | <b>เปิดชับ/สมัคร</b><br>10/1   |
| ສ<br>ອ້ວຍູດຄາວາວີວາກີ່ຄປັກອ<br>ຄາກພັກເຫ<br>[ຈີງມາລ] ວິນຍາລັຍເທຍພິດພະສະກຳປາຈ<br>ຈີ່ວຍູດຄ່ວຍເວັດ<br>ຈີ່ວຍູດກາວ ເປັນສາງ<br>ຈີ່ວຍູດກາວ ເປັນສາງ<br>ຈີງມາລາມກາວຄາດເຄຍ: ຄຳນາກາງ<br>ຄາງພາກມາວຄາດເຄຍ: ຄຳນາກາງ                                                                                                    | ามารถครวจสอมผล<br>800<br>ปกติ<br>ค   | รสมกรรรบเสรงหมับูรณ<br>พัมพ์ในสมัตรได้ที่ ==> ดาวร<br>ศาสาวิชา<br>การปัญชี<br>เพศ: หญ้ง<br>ศาสมา: ทุทธ<br>ส่วนสู 156 เซมติเมตร<br>ป้าหนัก 50 กิโลกรัม<br>วมพิการ: ไปการ  | สอมการสมัคร<br>ศาชาวน<br>การปัญชี (รายละเอียด)  | <b>รูปแบบ</b><br>ทั่วไป  | ี คำดับที่<br>1                | <b>เปิดรับ/กปักร</b><br>10/1   |
| ส<br>ร้อบูลสาชาวิชาที่สปัคธ<br>สถาบศึกษา<br>(ริฐาค) ริทยาลัยแหลนิดและสำปาง<br>ร้อบูลส่วยตัว<br>ร้องนูลส่วยตัว<br>ร้องนูลส่วยต่าง<br>ร้องนูลส่วยต่าง<br>ร้องนูลส่วยตาง<br>ร้องนูลส่วยต่าง<br>ร้องน                                                                                                    | ามารถครวจสอมผล                       | รสมครรรมเสรจรมมูรณ<br>พิณฑ์ในชมิตรได้ที่ ==> ดารร<br>ศาสาวิชา<br>การปัญชี<br>เพศ: หญิง<br>สามานา เทศร<br>ส่วนสูง 15 (ระบมมิณตร<br>มันหนัก 50 กิโลกรม<br>วามพิการ ในทึการ | สอมการณ์โดร<br>ศาสางาน<br>การปัญช์ (รายละเอียด) | <b>อูปแบบ</b><br>ห่วไป   | ี คำดับที่<br>1                | <b>เปิดชับ/สมัคง</b><br>10/1   |

#### กดยืนยันการพิมพ์ข้อมูลผู้สมัคร

| → C  datacenter.vec.go.th/web/student.htm?mode=complete                                                                                    | e&levelid=10&type | id=1                                                |                                        |                              |             | ☆         | 0    | ચ 🛪 🍪         |
|----------------------------------------------------------------------------------------------------|-------------------|-----------------------------------------------------|----------------------------------------|------------------------------|-------------|-----------|------|---------------|
| แลป 🚺 Login 📃 เกาะคา 👩 แปลงไฟล์ youtube เป็ 💶 YouTube                                                                                      |                   |                                                     |                                        |                              |             |           |      |               |
|                                                                                                    | _                 | หน้าแรก                                             | หลักสูตรที่เปิดรับสมัคร                | สมัครเรียน (ปีการศึกษา 2564/ | 1) ຕຣວຈສອບຜ | ลการสมัคร | ຕົດ  | เต่อ-สอบถาม   |
| สมัครเรียน (ปีการศึกษา 1/2564) ระดับ ปวช. (ปกติ)                                                                                           |                   |                                                     |                                        |                              |             |           |      |               |
|                                                                                                    | n                 | ารสมัครเรี                                          | ียนเสร็จสมบูรณ์                        |                              |             |           |      |               |
|                                                                                                    | สามารถตรวจสอบผ    | ล พิมพ์ใบสม่                                        | Jครได้ที่ ==> <mark>ครวจสอบการส</mark> | ល័កទ                         |             |           |      |               |
| ช้อมูลสาขาวิชาที่สมัคร                                                                                                    |                   |                                                     |                                        | _                            |             |           |      |               |
| สถานศึกษา                                                                                                    | SOU               | สาขาวิชา                                            | ก สาชางาน                              | 1                            |             | ຮູປແບບ ຄ  | hàun | เปิดรับ/สมัคร |
| (รัฐบาล) วิทยาลัยเทคนิคนครสาบ่าง                                                                                                    | ปกติ              | การบัญชี                                            | การบัญชี                               | (รายละเอียด)                 |             | ท่วไป     | 1    | 10/1          |
| อ้อมูดส่วนอัอ<br>ชื่อเงามสุกล ผู้สมัคร: นางสาวปาชิยาติ เงางาม<br>ชื่อเล่น:<br>สัญชาติ: โทย<br>จังหรืดที่เกิด: ไม่ระบุจากรัด<br>หม่มูลอื่อ: |                   | ยืนยันการพื<br>เพศ:<br>ศาสนา:<br>ส่วนสูง<br>น้ำหนัก | ณฑ์สมุลผู้สมัคร                        |                              |             |           |      |               |
| ความสามารถพิเศษ: ด้านก็ทำ<br>โหรศัพท์บ้าน:<br>E-mail                                                                                       | ร<br>โทร          | าวามพิการ:<br>สัพท์มือถือ:                          | ไม่พิการ<br>09002811433                |                              |             |           |      |               |
| ซ้อมูลการศึกษา<br>จากสถามศึกษา: สาขาวิทยา<br>เกรดเฉลียสะสม (GPA): 3.92<br>มิที่จบ.2553                                                     |                   |                                                     |                                        |                              |             |           |      |               |

๑๒.พิมพ์ใบสมัคร โดยสามารถนำมาเป็นหลักฐานในการรายงานตัวเพื่อเข้ารับการศึกษาตามวัน เวลา ที่ วิทยาลัยกำหนด

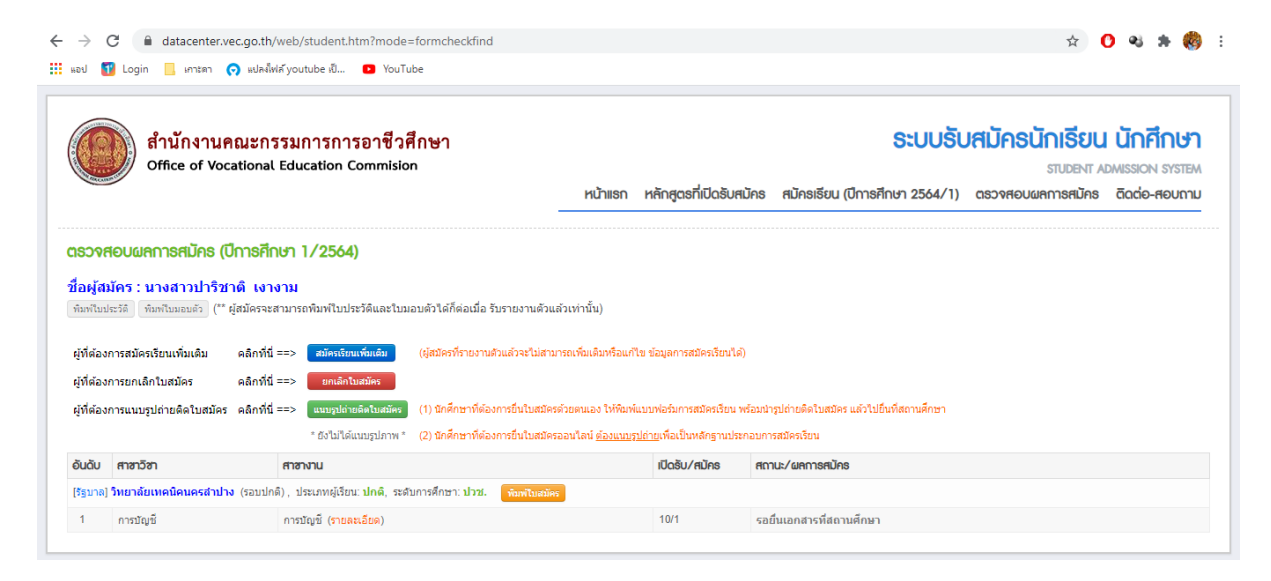